## Family Instructions to Enroll in Exhibits

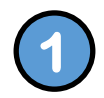

Go to the website for your county.

Calhoun – <u>http://calhoun4-hfair.fairentry.com</u> Cass – <u>http://cass4-hfair.fairentry.com</u> Greene – <u>http://greene4-hfair.fairentry.com</u> Morgan – <u>http://morgan4-hfair.fairentry.com</u> Scott – <u>http://scott4-hfair.fairentry.com</u> CCGMS Horse Show - <u>https://go.illinois.edu/CCGMSHorseShow</u>

You should see a screen similar to this.

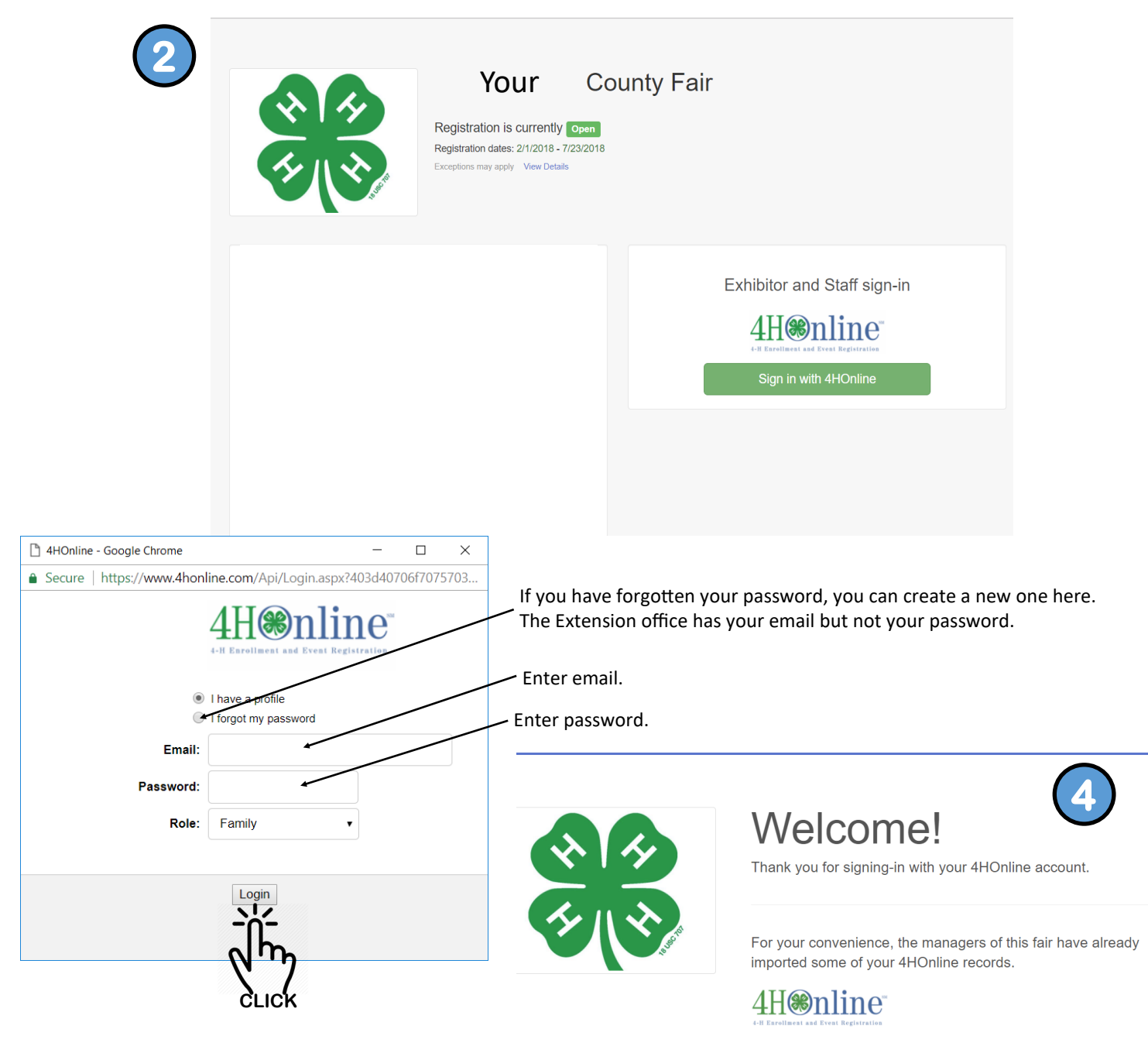

We noticed you haven't yet registered for the fair.

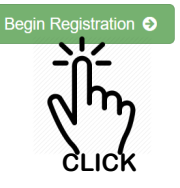

| $\frown$      |                                                                                              |                                                      |                   |                 |                                |                      | 2        |
|---------------|----------------------------------------------------------------------------------------------|------------------------------------------------------|-------------------|-----------------|--------------------------------|----------------------|----------|
| 5             |                                                                                              |                                                      |                   | unty Eoi<br>New | ir<br>Individual Exhibitor     |                      |          |
| Select        | the 4-H member you wish to                                                                   | make an entry. 🛌                                     |                   | Select a        | an Existing person to continue |                      |          |
|               |                                                                                              |                                                      |                   | <b>~</b>        | 12/01/2008 - Age 9             |                      |          |
|               |                                                                                              |                                                      |                   | L               | - (<br>Create an Ext           | DR -                 |          |
|               |                                                                                              |                                                      |                   |                 |                                | Cancel               | Continue |
| 6             | Exhibitors                                                                                   | Entries                                              |                   | Payment         |                                | \$0.00               | CLICK    |
|               | Hetelle, Test<br>12/01/2008 • 8 years old (4-H<br>age) • Grade: 5<br>22 4HOmine Morgan       | Personal Details C                                   | Contact Info      | Address         | 4<br>Questions                 | 5<br>Review          |          |
|               | O Delete this Exhibitor                                                                      | Questions                                            |                   |                 |                                |                      |          |
|               |                                                                                              | There are no questions to answer                     |                   |                 |                                |                      |          |
|               | This box may appear at other<br>question to answer regarding<br>location of public speaking. | locations. You may conference judging                | a<br>, or         |                 |                                | Continue 2           |          |
| 7             | Hetelle, Test<br>12/01/2008 · 8 years old (4-H<br>age) • Grade: 5<br>#2 4HOnline Morgan      | Personal Details                                     | Contact Info      | Addres          | ss Questions                   | 5<br>Review          |          |
| If any inform | Delete this Exhibitor                                                                        | Please review the ex                                 | chibitor registra | ition.          | C                              | Continue to Entries  |          |
| changed, cl   | ick edit to make the                                                                         | Personal Details                                     |                   | ► Edit          | Contact Info                   | - Am                 | Edit     |
| changes the   | en Continue to Entries.                                                                      | First Name                                           | Test              |                 | Email                          | hetelle@illinCleficK |          |
|               |                                                                                              | Last Name                                            | Hetelle           |                 | Home Phone                     | 217-473-2635         |          |
|               |                                                                                              | Gender                                               |                   |                 | Cell Phone Carrier             |                      |          |
|               |                                                                                              | Address                                              |                   | Edit            |                                |                      |          |
|               |                                                                                              | 104 N Westgate Ave<br>Jacksonville, IL<br>62650-1718 |                   |                 |                                |                      |          |

| Exhibitors                                            | Entries   | Payment                | \$0.00       |
|-------------------------------------------------------|-----------|------------------------|--------------|
| here are 0 entries belonging to 1 exhibitor in this i | nvoice.   | Everything looks good! |              |
| Register another E                                    | Exhibitor | Continue to I          | Payment      |
| Hetelle, Test<br>0 Entries 4HOnline                   |           |                        | Add an Entry |
|                                                       |           |                        |              |
|                                                       |           |                        | CLICK        |

 $\left( \right)$ 

Select with project you would like to make an entry. You will only be able to make entries for projects in which you are enrolled.

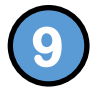

| noose Department and Divi | sion          |
|---------------------------|---------------|
| Beef                      | Select 🔿      |
| Cats                      | Select 📀      |
| Dogs                      | Select 📀      |
| General Projects          | Select 🕥      |
| Goats                     | Select 🥥      |
| Horse and Pony            | Select 🕥      |
| Poultry                   | Select 📀      |
| Public Presentations      | Select 🧿      |
| Rabbits                   | Select 🥥      |
| Sheep                     | Select 🥥      |
| Swine                     | Select 🥹      |
|                           |               |
|                           | Cancel Choose |
|                           |               |

This view shows projects under the General Projects tab. Once again select a project in which you want to make an entry.

| nt Soir<br>Choos | e Department a        | nd Division |          |          |
|------------------|-----------------------|-------------|----------|----------|
| Departr          | nent General Projects |             | <u> </u> | Chan     |
| hit Aeros        | pace                  |             | -        | Select 😔 |
| Anima            | Science               |             | l        | Select 😔 |
| Bicycl           | 2                     |             |          | Select 🧕 |
| Citizer          | ship                  |             |          | Select 🧕 |
| Clothi           | g and Textiles        |             |          | Select 🧕 |
| Colleg           | and Career Readiness  |             |          | Select 🥱 |
| Comm             | unications            |             | [        | Select 🤤 |
| Comp             | iter Science          |             | [        | Select 🥱 |
| Consu            | mer Education         |             | [        | Select 🧕 |
| Crops            |                       |             | (        | Select 🧕 |
| Electri          | sity                  |             | (        | Select 🤗 |
| Entom            | ology                 |             | (        | Select 🧃 |
| Entom            | ology-Beekeeping      |             |          | Select 🤤 |
| Explo            | atory/Collectibles    |             |          | Select 🥃 |
| Floric           | Iture                 |             |          | Select 🤤 |
| Foods            | and Nutrition         |             |          | Select 🤤 |
| Forest           | у                     |             |          | Select 🧃 |
| Geolo            | IX.                   |             |          | Select 🤤 |

| Division Ecods and Nutrition Cha | Department | General Projects    | Change |
|----------------------------------|------------|---------------------|--------|
| LINISION FOUDS AND INTO DOI 100  | Division   | Eands and Nutrition | Change |
|                                  | Division   |                     | onunge |
|                                  |            |                     |        |
|                                  |            |                     |        |

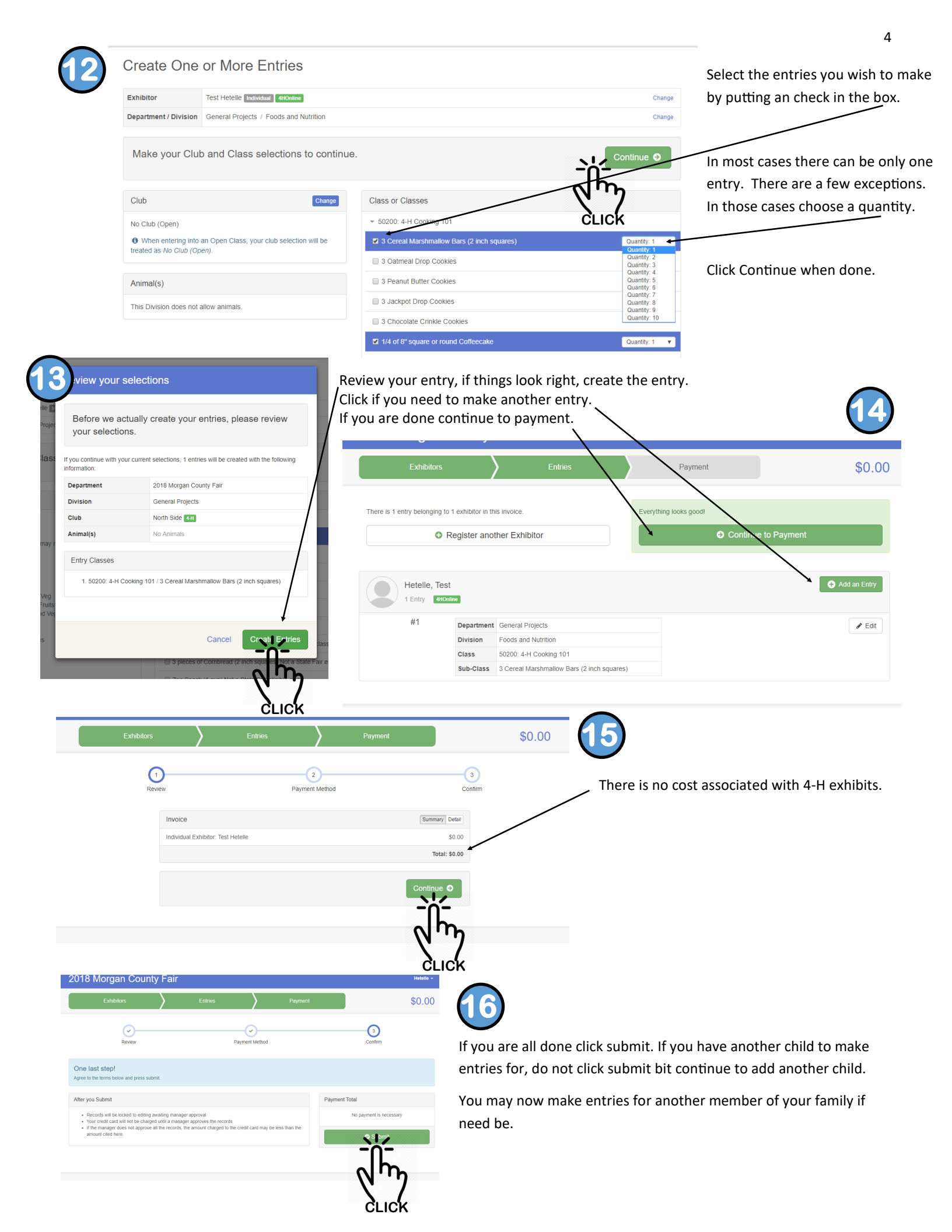